# New Home Registration Form Change Requests

Information for Licensed Residential Builders

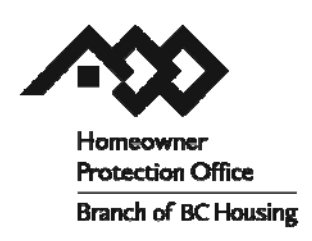

This guide sheet explains the process and the steps you will need to follow to make changes to a New Home Registration form through the Licensed Residential Builder Portal.

You can use a New Home Registration form change request to:

- update or correct a civic or legal address, or
- change the unit count for a registered building.

It's important to note that a change request cannot be used to change form details to reflect a different property.

A New Home Registration form change request can be initiated by you or your Warranty Provider. The HPO will automatically notify your Warranty Provider when you initiate a change request. Change requests must

| Change request for N                                                                                                    | HRF 123456                                                                                                    |
|----------------------------------------------------------------------------------------------------|----------------------------------------------------------------------------------------------------|
| A New Home Registration for<br>corrections to the civic addi<br>registered building. A chang<br>to reflect a different proper<br>changes will be rejected on | orm change request can be used to reflect updates or<br>ress, legal address, or unit count for the currently<br>je request cannot be used to change the form details<br>ty, this would require a new registration, and such<br>review by HPO.                                                                                                    |
| Civic Address                                                                                                    |                                                                                                    |
| Street Address                                                                                                    | 1000 1105 Avenue                                                                                                    |
| City:                                                                                                    | Dawson Creek                                                                                                    |
| Province:                                                                                                    | BC                                                                                                    |
| Country:                                                                                                    | Canada                                                                                                    |
| Postal code:                                                                                                    | V1G 2K7                                                                                                    |
| Legal Address                                                                                                    |                                                                                                    |
| Legal Description:                                                                                                    | LOTI BLK2 SECS TWP4 RGE5 W4N                                                                                                    |
| Change Details                                                                                                    |                                                                                                    |
| Number of Units:                                                                                                    | 4 (increase of 1 units)                                                                                                    |
| Level of Construction:                                                                                                    | Foundation                                                                                                    |
| Change Reason                                                                                                    |                                                                                                    |
| Change Reason:                                                                                                    | typo on original registration                                                                                                    |
|                                                                                                    | provide the second second se |

be reviewed and accepted by your Warranty Provider and the HPO before the changes are reflected on the New Homes Registry.

If a New Home Registration form change request is increasing the unit count, additional HPO fees will be collected before the change request can be reviewed by your Warranty Provider.

# **Initiating a New Home Registration Change Request**

You can only initiate a New Home Registration form change request if your licence is in good standing. Your licence status and expiry date are shown on the Home page of the Licensed Residential Builder Portal.

If your licence is not in good standing and a New Home Registration form change request is required, your Warranty Provider can initiate the change request on your behalf.

|         | Licence:     | 19999        |         |
|---------|--------------|--------------|---------|
|         | Licensee:    | Bob's Buildi | ng Ltd. |
|         | Status:      | Approved     | [       |
| Licence | expiry date: | 2013/Dec/3   | 1       |

A change request can only be started for New Home Registration forms with a status of Building permit received or Ready for download. If a New Home Registration form already has a change request pending, a new change request cannot be started until the first request has been completed.

A New Home Registration form change request cannot be started if the New Home Registration form status is:

- waiting for payment
- withdrawn
- de-enrolled, or
- enrollment pending.

Dawson Creek Ready for download Open 12340 222 1000 Drive Open 12341 333 1000 Drive Dawson Creek De-enrolled Open 12342 444 1000 Avenue Dawson Creek Enrollment pending Open 12344 200 Main Street Dawson Creek Waiting for payment Open 12330 444 1005 Avenue Dawson Creek Withdrawn Manual form only Open 900 555 1000 Avenue Dawson Creek

Open 12345 111 1000 Drive

Record of New Home Registration Forms: Form Address

Licence

City

Dawson Creek

Logout

Status -

Building permit received

To initiate a New Home Registration form change request, single click on the "New Home Registration" menu option at the top of the Home page. This will display a list of your New Home Registration forms.

Single click the "Open" command adjacent to the New Home Registration that needs to be changed.

When the New Home Registration form (NHRF) is displayed, single click the "Start NHRF Change Request..." option on the right side of the page and complete the change request form.

You can update or correct a civic or legal address by typing over the existing information shown. Please note that a change request cannot be used to change the registration to a different property. Changes that would

reflect a different property will be rejected by your Warranty Provider or the HPO. A new registration must be completed if you wish to enroll a different property.

You can increase or decrease the unit count on a multiunit New Home Registration form. However, there is no option to change the unit count on a single-detached dwelling New Home Registration form.

Select the current level of construction from the dropdown list. Then provide a brief explanation of why the change request is necessary. The reason for the change request and the level of construction will be shared with your Warranty Provider and the HPO when they review your request.

| A New Home Registra<br>corrections to the civi<br>registered building. A<br>reflect a different prop<br>changes will be reject | tion form change request can be used to r<br>c address, legal address, or unit count for<br>change request cannot be used to change<br>perty, this would require a new registration<br>ed on review by HPO. | eflect updates or<br>the currently<br>the form details to<br>h, and such |
|----------------------------------------------------------------------------------------------------|----------------------------------------------------------------------------------------------------|--------------------------------------------------------------------------|
| Civic Address                                                                                                    |                                                                                                    |                                                                          |
| Street Address                                                                                                    | 111 1000 Drive                                                                                                    |                                                                          |
| City:                                                                                                    | Dawson Creek Outside BC                                                                                                    |                                                                          |
| Province:                                                                                                    | BC                                                                                                    |                                                                          |
| Country:                                                                                                    | Canada                                                                                                    |                                                                          |
| Postal code:                                                                                                    | V1G 2K7                                                                                                    |                                                                          |
| Legal Address                                                                                                    |                                                                                                    |                                                                          |
| Legal Description:                                                                                                    | LOT1 BLK2 SEC3 TWP4 RGE5 W6M                                                                                                    | 0                                                                        |
| Change Details                                                                                                    |                                                                                                    |                                                                          |
| Number of Units:                                                                                                    | 4 (increase of 1 units)                                                                                                    |                                                                          |
| Level of                                                                                                    | Foundation                                                                                                    | ~                                                                        |
| Construction:                                                                                                    |                                                                                                    |                                                                          |
| Change Reason                                                                                                    |                                                                                                    |                                                                          |
| Change Reason:                                                                                                    | typo on original registration, there should have been four units!                                                                                                    | 0                                                                        |
|                                                                                                    | Request Change Cancel                                                                                                    |                                                                          |

At any time prior to submitting the request, you can single click the "Cancel" button and no action will be taken.

Single click the "Request Change" button to submit the request.

| Download receipt            |   |
|-----------------------------|---|
| Withdraw                    |   |
| Start NHRF Chang<br>Request | e |

If your request includes an increase to the New Home Registration unit count, you will be re-directed to the outstanding payments page where you can either pay online, make a manual payment, or pay later.

**Note:** if you choose to pay later you will have 30 days to complete the payment before your New Home Registration Request will be rejected.

Outstanding payments for Licence 19999: ☑NHRF-12345 111 1000 Drive Avenue Dawson Creek (Unit Count Change Request) \$40.00

Total payment required: \$40.00

Payment options: Credit Card... Pay online by credit card.

Manual Payment Mail or courier a personal cheque, certified cheque, money order or credit card authorization. Visit our office to pay cash.

Pay Later Add to your list of pending payments. You can return to it later to complete the payment and start processing.

# Checking the Status of Your New Home Registration Form Change Request

A New Home Registration form change request has three pending statuses:

- waiting for payment
- waiting for WP review, or
- waiting for HPO review.

```
Pending Change request

Change Status: waiting for WP review

Change Summary: On Sep 24, 2013 Licence 19999 indicated that the following

changes to NHRF12345 are required

• civic address from 111 1000 Drive to 11 1000 Drive

• number of units from 3 to 4

Change Reason: typo on the original registration
```

You can check the status of your change request at any time by opening the New Home Registration form. A pending change request will always be displayed at the top of the page.

When a New Home Registration form change request is approved by your Warranty Provider and the HPO, you'll be notified and your changes will be applied to the New Homes Registry.

If your change request is rejected by your Warranty Provider or the HPO:

- you will be notified
- a change request fee refund will be started if additional HPO fees were collected, and
- no change will be made to the public registry of homes.

# Withdrawing Your New Home Registration Form Change Request

If you made a mistake on your New Home Registration form change request or if you started your request on the wrong form, you can withdraw your change request as long as your Warranty Provider hasn't already reviewed your request.

To withdraw your change request, simply open the New Home Registration and single click the "Withdraw Change Request" button under the New Home Registration form change request.

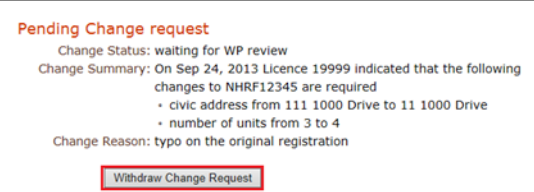

When you provide a brief explanation for why the change

request should be withdrawn, the system will withdraw your change request and start a change request fee refund if additional HPO fees were collected.

# **For More Information Contact**

Homeowner Protection Office Branch of BC Housing 650 – 4789 Kingsway Burnaby, BC V5H 0A3

phone: 604-646-7050 toll-free: 1-800-407-7757 email: <u>licensinginfo@hpo.bc.ca</u> website: <u>www.hpo.bc.ca</u>